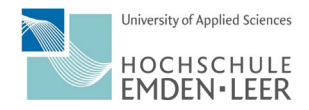

## Lösungen für Probleme beim Öffnen von PDF-Dateien

#### Inhalt

| I.   | Mozilla Firefox (Version 91)     | 2 |
|------|----------------------------------|---|
| II.  | Internet Explorer (Version 20H2) | 4 |
| III. | Microsoft Edge (Version 102)     | 5 |
| IV.  | Google Chrome (Version 102)      | 6 |

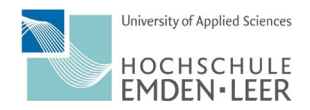

### I. Mozilla Firefox (Version 91)

|                                        | $\frown$                                          |                                |                               |                                 |  |
|----------------------------------------|---------------------------------------------------|--------------------------------|-------------------------------|---------------------------------|--|
| ${igsidential}$                        |                                                   |                                | –1. Menü öffnen               |                                 |  |
| Daten synchronisieren und<br>speichern | Anmelden                                          |                                |                               |                                 |  |
| Neuer Tab                              | Strg+T                                            |                                |                               |                                 |  |
| Neues Fenster                          | Strg+N                                            |                                |                               |                                 |  |
| Neues privates Fenster                 | Strg+Umschalt+P                                   |                                |                               |                                 |  |
| Lesezeichen                            | >                                                 |                                |                               |                                 |  |
| Chronik                                | >                                                 |                                |                               |                                 |  |
| Downloads                              | Strg+J                                            |                                |                               |                                 |  |
| Passwörter                             |                                                   |                                |                               |                                 |  |
| Add-ons und Themes                     | Strg+Umschalt+A                                   |                                |                               |                                 |  |
| Drucken                                | Strg+P                                            |                                |                               |                                 |  |
| Seite speichern unter                  | Strg+S                                            |                                |                               |                                 |  |
| In Seite suchen                        | Strg+F                                            |                                |                               |                                 |  |
| Zoom –                                 | 100% + 🖍                                          |                                |                               |                                 |  |
|                                        |                                                   |                                |                               |                                 |  |
| Einstellungen                          |                                                   |                                | 2 Finstellungen a             | uswählen                        |  |
| Weitere Werkzeuge                      | 2                                                 |                                | 2. Emotoriongen e             |                                 |  |
| Hilfe                                  | >                                                 |                                |                               |                                 |  |
| Beenden                                | Strg+Umschalt+Q                                   |                                |                               | 2 Auf der Degisterkerte         |  |
|                                        |                                                   |                                |                               | Allgemein bleiben               |  |
| 8 Allgemein                            | Anwendungen                                       |                                |                               |                                 |  |
| Startseite                             | Lugen Sie four wie Firefox mit Dateien verfährt   | rt, die Sie aus dem Web oder a | aus Anwendungen, die Sie beim | 4. Bis zum Unterpunkt           |  |
| Q Suche                                | Dateitypen oder Anwendungen suchen                |                                |                               | herunterscrollen                |  |
| Datenschutz &                          | Dateityp                                          | Aktion                         |                               |                                 |  |
| G Sicherheit                           | Compressed (zipped) Folder                        | 🕫 Jedes Mal nachf              | fragen                        | 5. Hier den Dateityp "Portable  |  |
| Synchronisation                        | onisation Extensible Markup Language (XML)        |                                | n                             | Document Format (PDF)           |  |
|                                        | () irc                                            | Jedes Mai nacht                | fragen                        | auswamen                        |  |
|                                        | mailto                                            | Mit Outlook öff                | nen (Standard)                | 6. Den Pfeil auswählen und die  |  |
|                                        | I microsoft edge                                  | Jedes Mal nachf                | fragen                        | gewünschte Einstellung          |  |
|                                        | Portable Document Format (PDF)                    | 👎 Jedes Mal nach               | ifragen 🗸 🗸                   | auswählen                       |  |
|                                        | C Statuble Vector Graphics (CVO)                  | in Firefox öffner              | n                             |                                 |  |
|                                        | Wbx     Pledes Mal nachfragen                     |                                | fragen                        | Bitte nicht "in Firefox öffnen" |  |
| C WebP-Grafik Datei speichern          |                                                   |                                | auswählen, da Firefox nicht   |                                 |  |
| 🖓 zoommtg 🛄 Windows-Standard           |                                                   | aaroanwendung verwenden        | alle interaktiven             |                                 |  |
|                                        |                                                   | Mit Adobe Acro                 | obat 2020 öffnen              | Formularelemente unterstützt    |  |
|                                        |                                                   | Andere Anwend                  | dung                          |                                 |  |
|                                        | Inhalte mit DRM-Kopierschutz                      | Anwendungsde                   | tails                         | Die Auswanimoglichkeiten        |  |
|                                        | ✓ Inhalte mit <u>D</u> RM-Kopierschutz wiedergebe | en Weitere Informationen       |                               | werden nachstehend erläutert.   |  |

| HOCHSCHULE                                                                                                    |                                                                                                    |
|----------------------------------------------------------------------------------------------------|----------------------------------------------------------------------------------------------------|
|                                                                                                    | 6.1 Auswahl "Jedes Mal nachfragen":                                                                                                    |
| Öffnen von Studiengangsabkürzungen HS E-L V4 (HP-A-1).pdf       ×         Sie möchten folgende Datei öffnen:       •            Kudiengangsabkürzungen HS E-L V4 (HP-A-1).pdf<br>Vom Tyr: Portable Document Format (PDF) | Es öffnet sich ein weiterer Dialog und Sie<br>können entscheiden wie Sie verfahren<br>möchten.                                                                                                   |
| Von: https://sigweb.hs-emden-leer.de                                                                                                    | Bei "Öffnen mit …" als Programm Adobe<br>Acrobat Reader DC oder Adobe Acrobat Pro<br>auswählen, dann wird die Datei direkt in dem<br>gewünschten Programm geöffnet                               |
| ☐ For Datelet ores — generatives of then                                                                                                    | Bei "Datei speichern" gilt die Beschreibung<br>unter 6.2 zu "Auswahl Datei speichern"                                                                                                    |
|                                                                                                    | Bitte nicht "in Firefox öffnen" auswählen, da<br>Firefox nicht alle interaktiven Formularelemente<br>unterstützt                                                                                 |
|                                                                                                    | 6.2 Auswahl "Datei speichern":                                                                                                    |
| Studiengangsabkürzungen HS E-L V4 (HP-A-1).pdf<br>Fertig — 144 KB<br>Alle Downloads anzeigen                                                                                                    | Die Datei wird auf Ihrem Computer unter<br>Downloads abgespeichert. Die Downloads<br>können Sie über den ↓ oben rechts im Browser<br>oder unter C:\Users\eigener Nachname\<br>Downloads aufrufen |
|                                                                                                    | 6.3 Auswahl "Mit Adobe Acrobat Reader DC"<br>oder "Mit Adobe Acrobat 2020" öffnen:                                                                                                    |
|                                                                                                    | Die Datei wird direkt mit Adobe Acrobat Reader<br>DC bzw. mit Adobe Acrobat 2020 geöffnet.                                                                                                    |

University of Applied Sciences

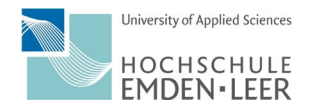

### II. Internet Explorer (Version 20H2)

Seit Windows 10 hat Microsoft Edge (siehe III.) den Internet Explorer als Browser abgelöst, so dass wir empfehlen Microsoft Edge zu verwenden. Sollte auf Ihrem Computer Windows 7 installiert sein, können Sie den Internet Explorer verwenden.

| Datei Bearbeiten Ansicht Favoritin                                                                                                    | Extras<br>Browserverlauf löschen<br>InPrivate-Browsen<br>Tracking-Schutz aktivieren<br>ActiveX-Filterung<br>Verbindungsprobleme beheben<br>Letzte Browsersitzung erneut öffnen<br>Website dem Startmenü hinzufügen<br>Downloads anzeigen<br>Popupblocker<br>SmatScreene Filter<br>Add-Ons verwalten<br>Einstellungen der Kompatibilitätsansicht                                                                                                    | Strg+Ums<br>Strg+U                                                                                                    | schalt+Entf<br>mschalt+P<br>Strg+J                                                                                         | 1. Menŭ<br>2. Add-                                                                | ù Extras öffnen<br>Ons verwalten aufrufen                                                                                                    |
|----------------------------------------------------------------------------------------------------|----------------------------------------------------------------------------------------------------|----------------------------------------------------------------------------------------------------|----------------------------------------------------------------------------------------------------|-----------------------------------------------------------------------------------|----------------------------------------------------------------------------------------------------|
| Add-Ons verwalten         Internet Explorer-Add-Ons anzeigen und verwalten         Add-On-Size         On Symbolleisten und Erweiterungen         D Sucharbeiter         D Sucharbeiter         D Sucharbeiter         D Sucharbeiter         D Sucharbeiter         D Sucharbeiter         D Sucharbeiter         D Sucharbeiter         D Sucharbeiter         D Sucharbeiter         Adobe Acrobat         Neither Verfügbar         Stype for Busin         Und Cick to Co.         Send to OneNot         Adobe Acrobat Create PDF from Selection         Adobe Acrobat Create PDF from Selection         Adobe Acrobat Create PDF from Selection         Adobe Inc.         Version:       20.130002.54973         Dateidatum:       Samstag. 9. Mai 2020, 14:32         Weitere Informationen       Weitere Informationen | Create PDF Toolibar<br>Create PDF Toolibar<br>Create PDF Helper<br>Create PDF Helper<br>Adobe Inc:<br>Adobe Inc:<br>A | Status Arcd<br>Aktivient 32-E<br>Aktivient 32-E<br>Aktivient 32-E<br>Deaktivient 32-E<br>Deaktivient 32-E<br>Deaktivient 32-E<br>Aktivient 32-E<br>Aktivient 32-E<br>Aktivient 32-E | nitektur Lødezeit<br>ist und 0,00 s<br>ist und 0,00 s<br>ist und 0,00 s<br>ist und 0,01 s<br>ist und<br>ist und<br>ist und | X<br>Navigation<br>0,00 a<br>Peaktivieren<br>Schließen                            | <ul> <li>3. Symbolleisten und<br/>Erweiterungen auswählen</li> <li>4. Unter Adobe Inc. "Adobe<br/>Create PDF from Selection<br/>auswählen und aktivieren,<br/>falls nicht bereits<br/>geschehen, wie in diesem<br/>Screenshot</li> </ul>                          |
| Studiengangsabkürzung<br>Studiengangsabkürzung<br>Diestere<br>Hochschule<br>Studieng<br>Vorteile einheitlicher Studie<br>Einheitlichkeit im Be<br>Einheitlichkeit im Se<br>Einheitlichkeit im Se                                                                                                    | en HS E-L V4 (HP-A-1)                                                                                                    | eer                                                                                                    | x<br>anti                                                                                                    | - 0<br>() (2 () () () () () () () () () () () () ()                               | Ist das Adobe PDF Reader<br>Add-On <b>aktiviert</b> , wird das<br>Dokument direkt im Internet<br>Explorer geöffnet.<br>5. Wenn Sie mit dem Cursor<br>über das Dokument gehen<br>erscheint ein schwarzer<br>Kasten. Hier ganz rechts das<br>Adobe Symbol auswählen |
| • LinneRuchkeit in Mc                                                                                                    | 1_/2 ► · · · · · · · · · · · · · · · · · ·                                                                                                    |                                                                                                    | 6. Durcl<br>erhalter<br>um das<br>empfoh<br>abzuspe<br>Reader<br>öffnen u                                                  | h das An<br>Sie im E<br>Formula<br>len das D<br>eichern u<br>DC oder<br>und auszu | klicken des Adobe Symbols<br>Browser eine Werkzeugleiste<br>r z. B. abzuspeichern. Es wird<br>Dokument zuerst<br>und dann mit Adobe Acrobat<br>mit Adobe Acrobat 2020 zu<br>ufüllen.                                                                              |

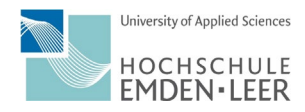

# III. Microsoft Edge (Version 102)

| Studiengang neu einrichten - Idee V3 (HP-Stu-3)                                                                                                    | 1. Beim Öffnen von ausfüllbaren<br>Formularen mit Microsoft Edge<br>erscheint die nebenstehende<br>Fehlermeldung.                                                                                                    |
|----------------------------------------------------------------------------------------------------|----------------------------------------------------------------------------------------------------|
| Benefaction of the second part of the second part of the second p | Dokumente ohne ausfüllbare Felder<br>werden ohne Fehlermeldung direkt im<br>Browser angezeigt.                                                                                                    |
|                                                                                                    | 2. Damit das Formular genutzt<br>werden kann, ist es einmal über das<br>Speichersymbol in der Menüleiste<br>abzuspeichern. Für das Speichern<br>öffnet sich automatisch ein Fenster<br>über das Sie den Speicherort<br>auswählen können |
|                                                                                                    | 3. Im nächsten Schritt ist das<br>Formular vom Speicherort aus mit<br>Adobe Acrobat Reader DC oder mit<br>Adobe Acrobat 2020 zu öffnen und<br>auszufüllen.                                                                              |

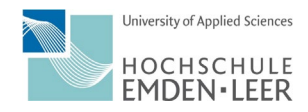

# IV. Google Chrome (Version 102)

| A starting with Half A     A starting with Half A     A starting with                                                                                                    | neu einrichten - Idee V3 (HP-Stu-3)                                                                                                    | 1. Beim Öffnen von<br>ausfüllbaren Formularen mit<br>Google Chrome erscheint die<br>nebenstehende<br>Fehlermeldung.                                         |
|----------------------------------------------------------------------------------------------------|----------------------------------------------------------------------------------------------------|----------------------------------------------------------------------------------------------------|
| Director Asses<br>Director Assessment Contra<br>Director Assessment<br>Director Assessment<br>Dire | Please wait<br>If this message is not evaluably replaced by the proper contents of the document, your PDF<br>use on upgrade to the latent variance of Adab Reader for Wandowski. Mais, or Lancett by<br>Variance upgrade to the latent variance document<br>For more availances with Adabe Reader via Human Polycow address contiguing a strange of the<br>Variance of the strange of the Adabe Reader via the Human Polycow address contiguing and the strange<br>Main Polycow address contraction of the strange of the strange of the strange of the strange<br>Main Polycow address contraction of the strange of the strange of the strange of the strange<br>Main Polycow address of the strange of the strange of the strange of the strange of the strange of the strange<br>main Polycow address of the strange of the strange of the strange of the strange of the strange of the strange<br>main Polycow address of the strange of the strange of the strange of the strange of the strange of the strange<br>main Polycow address of the strange of the strange of | Dokumente ohne ausfüllbare<br>Felder werden ohne<br>Fehlermeldung direkt im<br>Browser angezeigt.                                                           |
| <b>⊡</b> =                                                                                                    |                                                                                                    | <ul> <li>2. Damit das Formular<br/>genutzt werden kann, ist es<br/>einmal über das Symbol zum<br/>Herunterladen runter zu<br/>laden.</li> </ul>             |
|                                                                                                    |                                                                                                    | 3. Mit dem Anklicken des<br>Symbols öffnet sich<br>automatisch ein Fenster über<br>das Sie den Speicherort<br>auswählen können.                             |
|                                                                                                    |                                                                                                    | 4. Nach dem Speichern<br>öffnet sich das Dokument<br>automatisch im Adobe<br>Acrobat Reader DC oder in<br>Adobe Acrobat 2020 und<br>kann ausgefüllt werden. |
|                                                                                                    |                                                                                                    | 5. Sollte dies nicht<br>geschehen, kann das<br>Dokument vom Speicherort<br>aus geöffnet werden.                                                             |